# JOIN GOOGLE CLASSROOM USING **CLASS CODE**

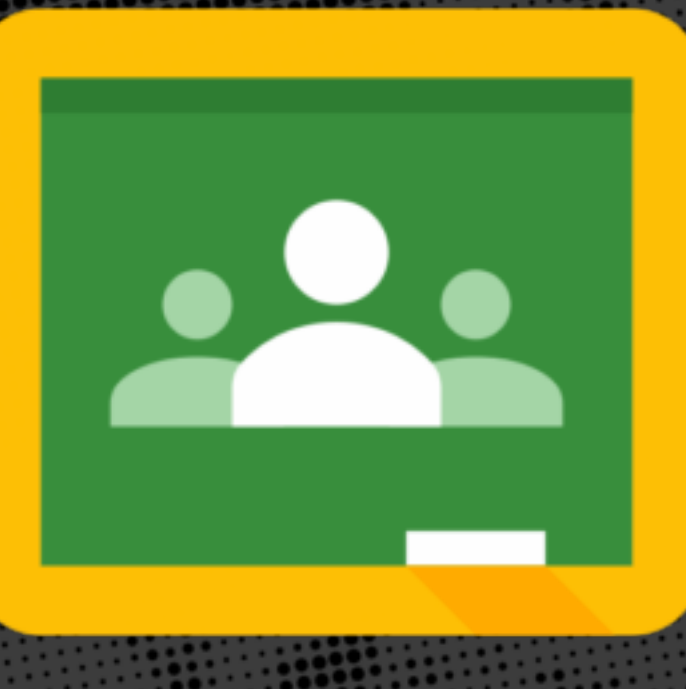

Our Classroom Code: 3f5ugbn

# WHERE DO I GO TO START?

# **STEP 1: GO TO GOOGLE.COM**

Click this link <u>https://classroom.google.com/h</u>

# **STEP 2: CLICK SIGN IN**

Click the blue SIGN IN button

Gmail Images

Sign in

# **STEP 3: SIGN IN TO GOOGLE**

In the Sign in Window:

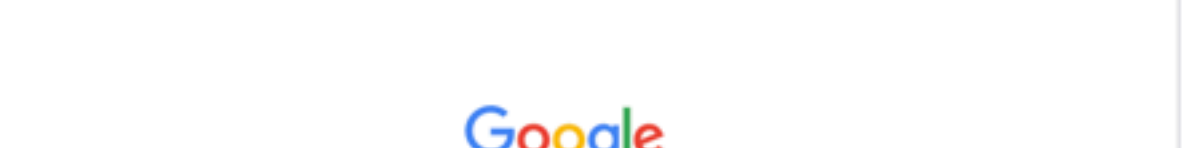

#### 1. Type firstname.lastname@mytools2go,ca

(NOTE: there is a period between the first and last name)

#### 2. Click Next

| Sign in                                                 |               |
|---------------------------------------------------------|---------------|
| Use your Google Account                                 |               |
| C Email or phone                                        |               |
| firstname.lastname@mytools2go.ca                        |               |
| Forgot email?                                           |               |
| Not your computer? Use Guest mode to sign<br>Learn more | in privately. |
|                                                         |               |

## **STEP 4: ENTER YOUR PASSWORD**

Enter your Password

**Click Next** 

| We                      | lcome             |
|-------------------------|-------------------|
| Irstname.lastnam        | e@mytools2go.ca ∨ |
| C Enter your password — |                   |
|                         |                   |
|                         |                   |
| Forgot password?        | Next              |
| Forgot password?        | Nex               |
|                         |                   |
|                         |                   |

### **STEP 5: OPEN GOOGLE CLASSROOM**

- 1. Click on the 9 squares in the top right corner of your screen
- 2. Scroll down until you see the Classroom Icon
- 3. Click on the Classroom Icon

NOTE: If you do not see the Classroom Icon, you can visit Google Classroom Directly by clicking this link: https://classroom.google.com/h

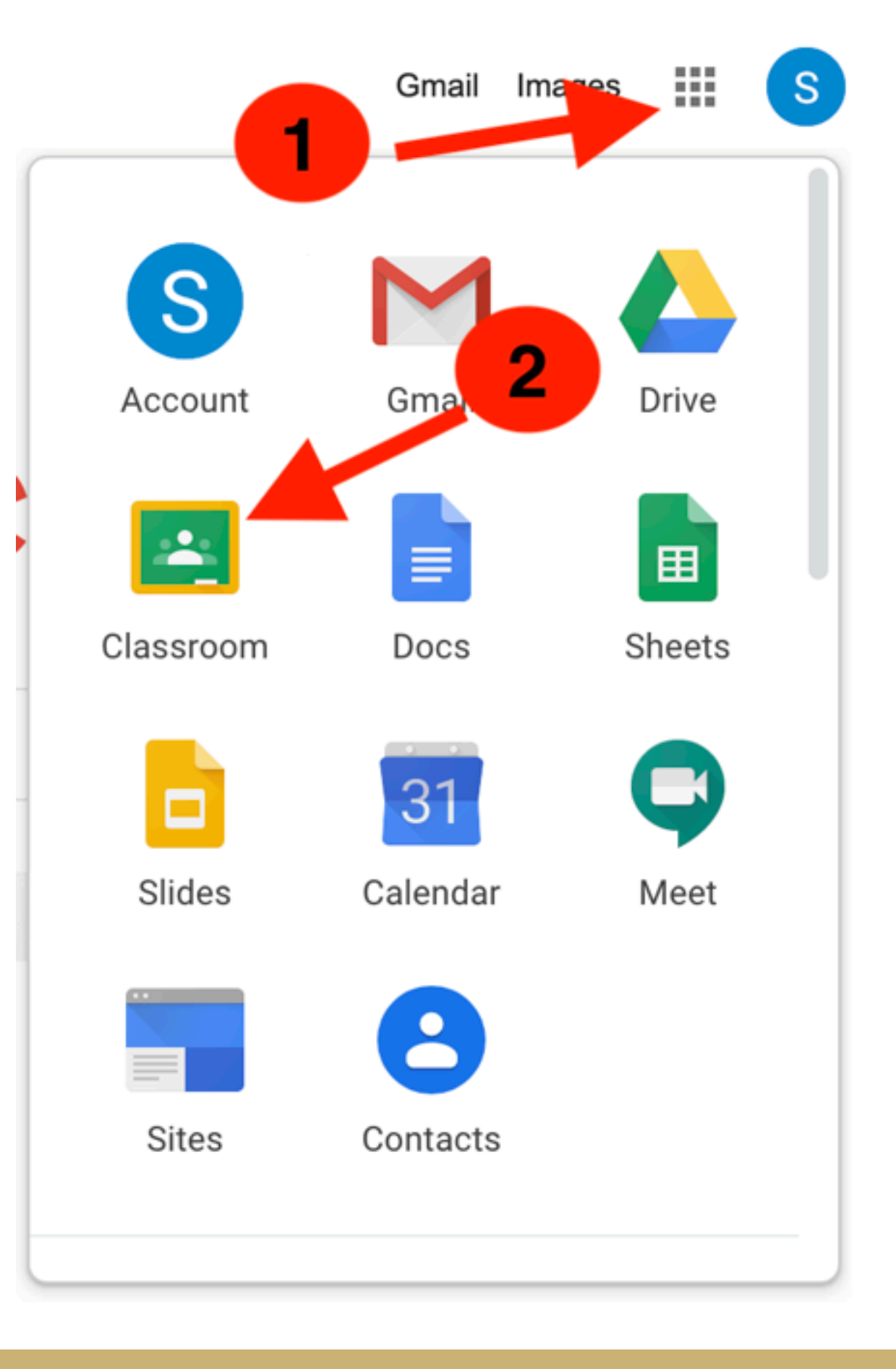

# **STEP 6: PICK YOUR ROLE**

Click on "I'm A Student"

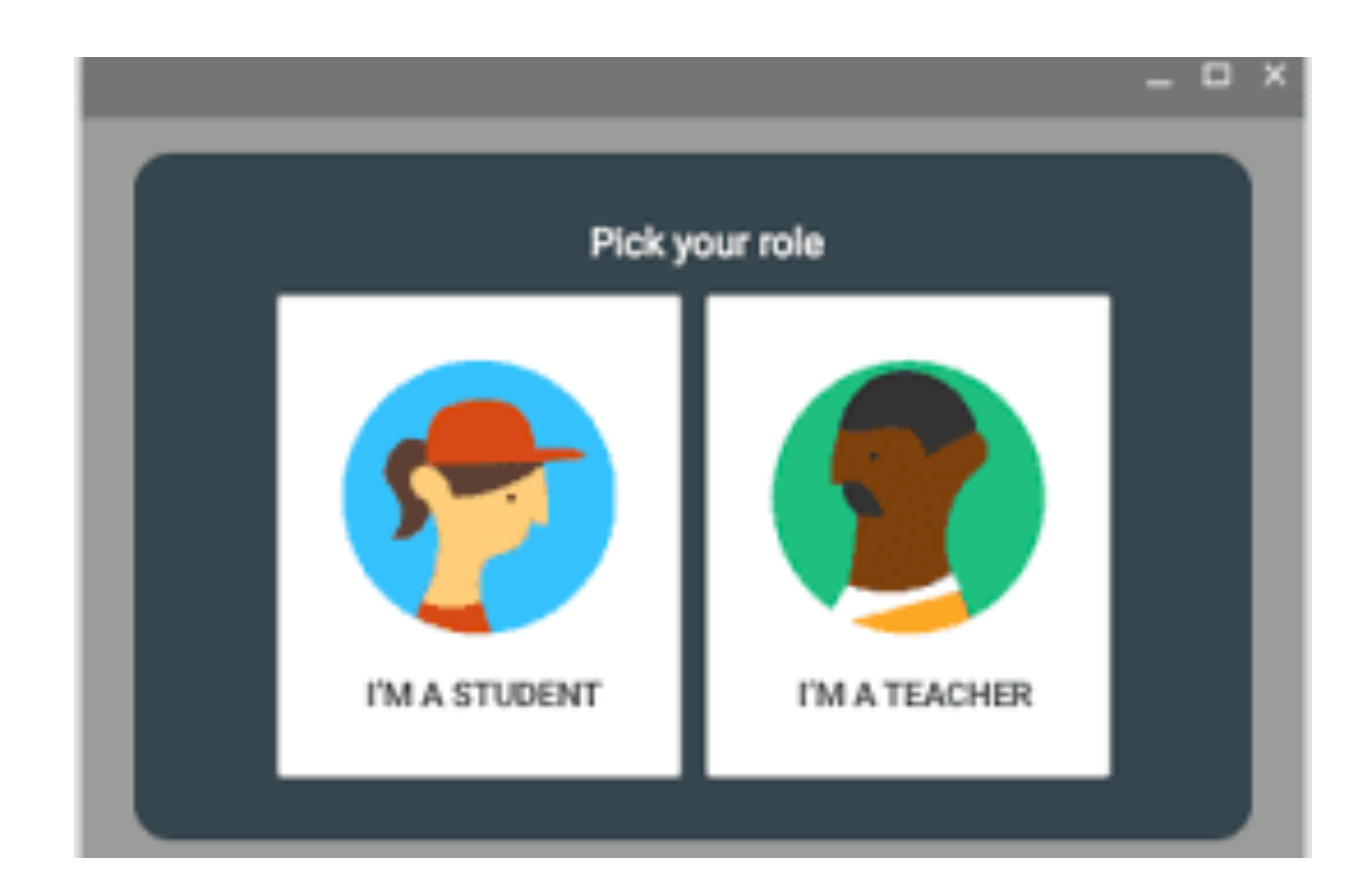

## **STEP 7: JOIN YOUR CLASS**

You are now ready to join the Google Classroom

Click the + sign

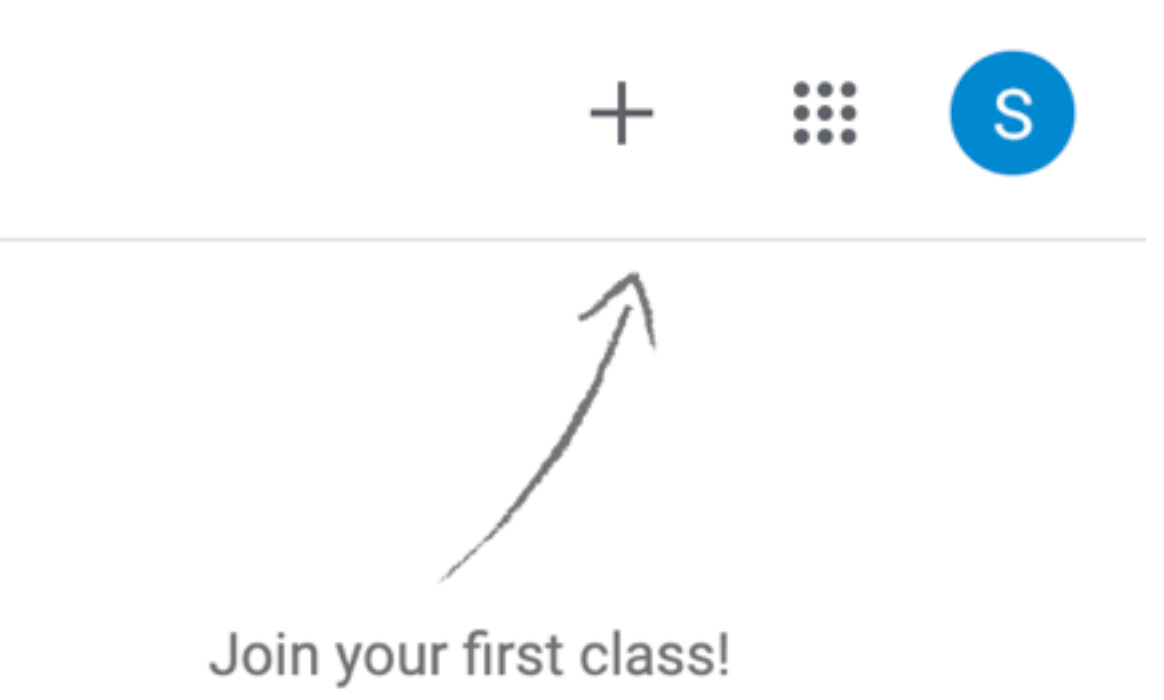

## **STEP 8: ENTER CLASS CODE**

Enter the Class Code provided by your child's Teacher

Note: Class codes are Case Sensitive

Click JOIN

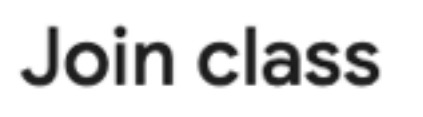

Ask your teacher for the class code, then enter it here.

**Class code**